Indicazioni su come fare a pagare [PagoInRete] un evento "versamento volontario" a partire dal registro Spaggiari.

| SCUOLATTIVA                                 | l servizi per la famiglia                                                        |
|---------------------------------------------|----------------------------------------------------------------------------------|
| ultimo accesso:                             | BLAISE PASC                                                                      |
| ANNO PRECEDENTE<br>2021/2022                | Vai all'a.s. 2021/2022<br>Vai all'anno precedente                                |
| OGGI<br>Oggi a scuola                       | Cosa si è fatto oggi a scuola                                                    |
| <b>DIDATTICA</b><br>materiali               | Materiale didattico                                                              |
| ASSENZE<br>Consulta assenze                 | Le assenze di SIMONE                                                             |
| VALUTAZIONI<br>Consulta                     | Controlla le valutazioni di SIMONE                                               |
| COLLOQUI<br>Prenotazione                    | Prenota colloquio con docente                                                    |
| LEZIONI<br>Argomenti                        | Argomenti svolti a lezione                                                       |
| AGENDA<br>Agenda della classe               | Esercitazioni Compiti Appunti                                                    |
| NOTE<br>Note online                         | Note disciplinari e annotazioni                                                  |
| BACHECA<br>Bacheca online                   | Consulta la bacheca<br>Visualizza le comunicazioni                               |
| SCRUTINI<br>Esito                           | Esito Scrutini                                                                   |
| LIBRI<br>Libri adottati                     | Libri adottati                                                                   |
| AUTORIZZAZIONI<br>Pagamenti                 | Autorizzazione Privacy e Rimborsi                                                |
| PAGAMENTI<br>Pago In Rete                   | Scadenziario pagamenti e ricevute                                                |
| MODULISTICA<br>Modulistica Smart            | Compila online i moduli                                                          |
| ACCOUNT                                     | Gestisco i miei dati<br>impostazioni account per la sicurezza                    |
| CERTIFICAZIONI<br>Certificazioni e Attività | Gestione certificazioni e attività                                               |
| APPLICAZIONI<br>Menù principale             | Altre applicazioni Gruppo Spaggiari                                              |
| (52022 Engin                                | neered & Powered by Gruppo Spaggiari Parma Sip A Divisione Infoschool - P IVA 00 |

# cliccando su PAGAMENTI si aprirà la seguente schermata:

| PagOnLine            |             | A               | vvisi di pagaı | mento   |               | Esci                |          |
|----------------------|-------------|-----------------|----------------|---------|---------------|---------------------|----------|
| ultimo accesso:      |             |                 |                |         | BLAISE PASCAL |                     |          |
| Ricerca su<br>Avvisi | Cerca       |                 | Q              |         |               | Erogazioni liberali | Scadenze |
| Scadenze pa          | gamenti dì  |                 |                |         |               |                     |          |
| Filtra per:          |             |                 |                |         |               |                     |          |
| Nascondi avvisi so   | aduti 🗙 Cau | isale pagamento | ~              |         |               |                     |          |
| Descrizione avv      | so          |                 | Scadenza       | Importo |               |                     |          |

# selezionando EROGAZIONI LIBERALI si aprirà la seguente schermata:

| <b>Pag</b> OnLine                                               | )                                             | Avvisi di pag | amento  |               | Esc                 |          |
|-----------------------------------------------------------------|-----------------------------------------------|---------------|---------|---------------|---------------------|----------|
| ultimo accesso:                                                 |                                               |               |         | BLAISE PASCAL |                     |          |
| Ricerca su<br><b>Avvisi</b>                                     | Cerca                                         | P             |         |               | Erogazioni liberali | Scadenze |
| Scadenze pa                                                     | gamenti di                                    |               |         |               |                     |          |
| Filtra per:<br>Nascondi eventi se                               | caduti 🖌                                      |               |         |               |                     |          |
| Descrizione avv                                                 | iso                                           | Scadenza      | Importo |               |                     |          |
| ICDL iscrizione (<br>esami (€28,00 ca<br>Corsi e certificazioni | €70,00); corsi (€22,00 cadauno) ed<br>adauno) | 30-06-2023    | 120.00€ |               | F                   | Paga     |
| CONTRIBUTO VO<br>NON HA GIA' VE<br>Altro                        | DLONTARIO A.S. 2022-22023 PER CHI<br>RSATO    | 31-01-2023    | 120.00€ |               | F                   | Paga     |
| ingresso cinema     Altro                                       | a UCI del 23/12/2022                          | 21-12-2022    | 4.90€   |               |                     | aga      |

### individuato l'evento da pagare, cliccare su paga:

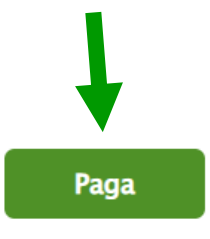

# apparirà la finestra:

| Paga avviso - |                                                                                                    | X |
|---------------|----------------------------------------------------------------------------------------------------|---|
| ß             | <b>Paga tramite PagoInRete</b><br>Fai click per collegarti alla piattaforma PagoInRete ed effettuare il pagamento |   |
|               |                                                                                                    |   |

cliccando su "Paga tramite PagoInRete" verrete indirizzati alla pagina web del Ministero dell'Istruzione e del Merito; per procedere con il pagamento è necessario selezionare la modalità di accesso "Entra" alla pagina:

| Governo Italiano            |                        |                                 |         |
|-----------------------------|------------------------|---------------------------------|---------|
| Ministero dell'Istruzione e | del Merito             |                                 | TTA SLV |
|                             |                        | Login                           |         |
|                             | Regole d               | li accesso dal 01/10/2021       |         |
|                             | Username:              | Username dimenticato?           |         |
|                             |                        |                                 |         |
|                             | Password:              | Password dimenticata?           |         |
|                             |                        |                                 |         |
|                             |                        | ENTRA                           |         |
|                             |                        | OPPURE                          | 1.1     |
|                             | 😢 Entra con SPID       | Approfondisci SPID              |         |
|                             | 🚯 Entra con CIE        | Approfondist/ CLE               |         |
|                             | Login with eIDAS       | Learn more about elDAS          |         |
|                             | sptdv 🔘 AgID Aperca or | Sei un nuovo utente? Registrati |         |

#### una volta effettuato l'accesso si visualizzerà la pagina:

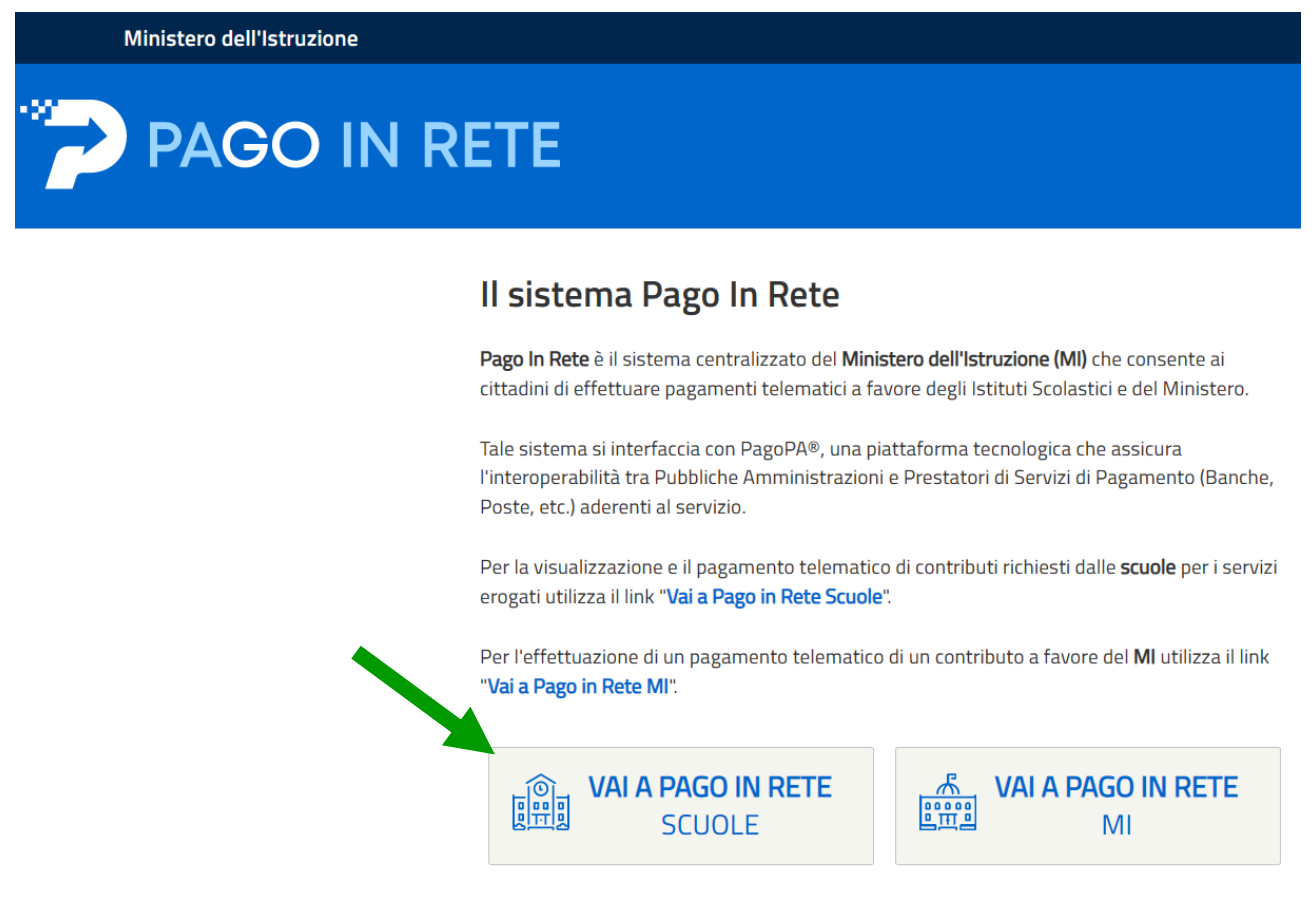

cliccare su "VAI A PAGO IN RETE SCUOLE" si aprirà la pagina:

# PAGO IN RETE

Home

Versamenti volontari

Visualizza pagamenti

Gestione consensi

Richiedi assistenza

# Home

Il sistema **Pago In Rete** consente la visualizzazione e il pagamento degli avvisi telematici, relativi a tasse e contributi scolastici, emessi dalle segreterie scolastiche per gli alunni frequentanti. Con Pago In Rete è possibile anche eseguire versamenti volontari a favore degli istituti scolastici.

Potrai visualizzare gli avvisi telematici di pagamento emessi dagli istituti di frequenza per gli alunni associati dalle scuole al tuo profilo. In caso di mancata visualizzazione degli avvisi contatta l'istituto scolastico di frequenza dell'alunno, per comunicare le eventuali informazioni mancanti per l'associazione. Per ogni alunno associato al tuo profilo riceverai dal sistema sulla tua casella di posta elettronica personale sia le notifiche degli avvisi telematici di pagamento emessi dalla scuola di frequenza dell'alunno che le notifiche dei pagamenti che sono stati eseguiti con Pago In Rete.Potrai inoltre scaricare direttamente dall'applicazione l'attestazione di pagamento valida per eventuali detrazioni fiscali.

Per maggiori dettagli è possibile consultare il Manuale Utente e visionare le FAQ .

selezionare la voce del menu orizzontale "Versamenti volontari" per poi procedere con la ricerca della scuola attraverso la selezione del territorio oppure scrivendo direttamente il codice meccanografico del Pascal [REIS01600Q]:

| nto telematico. |
|-----------------|
|                 |
|                 |
|                 |
|                 |
|                 |

una volta effettuata la ricerca apparirà la scuola "Blaise Pascal" e bisognerà cliccare su "Azioni – Versamenti eseguibili":

| Elenco scuole<br>Lista delle scuole aderenti a pagoPA per le | e quali è pos | ibile effettuare un versamento tele | matic | o con il servizio Pago In Rete            |    |                      | $\bigcirc$        |
|--------------------------------------------------------------|---------------|-------------------------------------|-------|-------------------------------------------|----|----------------------|-------------------|
|                                                              |               |                                     |       |                                           | P  | agine <mark>1</mark> |                   |
| CODICE MECCANOGRAFICO                                        | ¢             | DENOMINAZIONE SCUOLA                | ¢     | INDIRIZZO                                 | \$ | AZIONI               |                   |
| REIS01600Q                                                   | "BLA          | ISE PASCAL"                         |       | VIA MAKALLE', 12, REGGIO NELL'EMILIA (RE) |    | Q                    |                   |
|                                                              |               | Cancella                            |       | Chiudi                                    |    | Vers                 | amenti eseguibili |

# apparirà quindi la lista dei pagamenti eseguibili:

| REIS01600Q                                                                     |                                                                       | "BLAISE PASCAL"                                                             |                     |                                                                                     |                                                           |                                          |   |
|--------------------------------------------------------------------------------|-----------------------------------------------------------------------|-----------------------------------------------------------------------------|---------------------|-------------------------------------------------------------------------------------|-----------------------------------------------------------|------------------------------------------|---|
| VIA MAKALLE                                                                    | , 12, REGGIO NELL'E                                                   | MILIA (RE)                                                                  |                     |                                                                                     |                                                           |                                          |   |
| Filtra per                                                                     | <sup>.</sup> causale:                                                 |                                                                             |                     |                                                                                     |                                                           |                                          |   |
|                                                                                |                                                                       |                                                                             |                     |                                                                                     |                                                           |                                          |   |
|                                                                                |                                                                       | Cere                                                                        | ca Cancella         |                                                                                     |                                                           | •                                        |   |
|                                                                                |                                                                       |                                                                             |                     |                                                                                     |                                                           |                                          |   |
| Lista vers                                                                     | amenti ese                                                            | auibili                                                                     |                     |                                                                                     |                                                           |                                          |   |
| Lista vers                                                                     | amenti eseg                                                           | guibili                                                                     |                     |                                                                                     |                                                           |                                          |   |
| Lista vers                                                                     | amenti eseg                                                           | guibili<br>causale                                                          |                     | BENEFICIARIO                                                                        | DATA SCADENZA 🗢                                           | IMPORTO (€) ≑                            | ļ |
| Lista vers                                                                     | amenti eseţ                                                           | CAUSALE                                                                     |                     | BENEFICIARIO      'BLAISE PASCAL''                                                  | DATA SCADENZA +<br>21/12/2022                             | IMPORTO (€) <b>\$</b><br>4,90            |   |
| Lista vers                                                                     | ingresso cinema UCI de<br>CONTRIBUTO VOLON                            | CAUSALE<br>1 23/12/2022<br>TARIO A.S. 2022-22023 PER CHI N                  | ION HA GIA' VERSATO | <ul> <li>BENEFICIARIO </li> <li>"BLAISE PASCAL"</li> <li>"BLAISE PASCAL"</li> </ul> | DATA SCADENZA +<br>21/12/2022<br>31/01/2023               | IMPORTO (€) <b>≑</b><br>4,90<br>120,00   |   |
| <b>Lista vers</b><br><b>ANNO SCOLASTICO (</b><br>2022/23<br>2022/23<br>2022/23 | ingresso cinema UCI de<br>CONTRIBUTO VOLON<br>assicurazione docenti e | CAUSALE<br>1 23/12/2022<br>TARIO A.S. 2022-22023 PER CHI N<br>personale ata | ION HA GIA' VERSATO | BENEFICIARIO     BLAISE PASCAL"     "BLAISE PASCAL"     "BLAISE PASCAL"             | DATA SCADENZA ◆<br>21/12/2022<br>31/01/2023<br>23/12/2022 | IMPORTO (€) ◆<br>4,90<br>120,00<br>10,00 |   |

individuare l'evento di interesse, cliccare su "AZIONI" e successivamente compilare i campi seguenti con i dati dell'alunna/o o del soggetto per cui si sta eseguendo il versamento:

Versamenti volontari - inserimento dati per il pagamento

| Anno scolastico: Causale:                                | Beneficiario: "BLAISE PASCAL" Data scadenza: |
|----------------------------------------------------------|----------------------------------------------|
| Importo (€): Nota informativa: Allega                    | informativa                                  |
|                                                          |                                              |
| npilare i campi seguenti con i dati dell'alunno o del so | jetto per cui si sta eseguendo il versamento |
| Codice fiscale *                                         | Nome *                                       |
| Cognome *                                                |                                              |
|                                                          |                                              |
| Note                                                     |                                              |
| Note                                                     |                                              |

cliccare su "Effettua il pagamento" per perfezionare il pagamento.